## Druckerinstallation

Vorrausetzung ist, Sie sind mit dem Hochschulnetz verbunden!

#### Anleitung für Windows 7

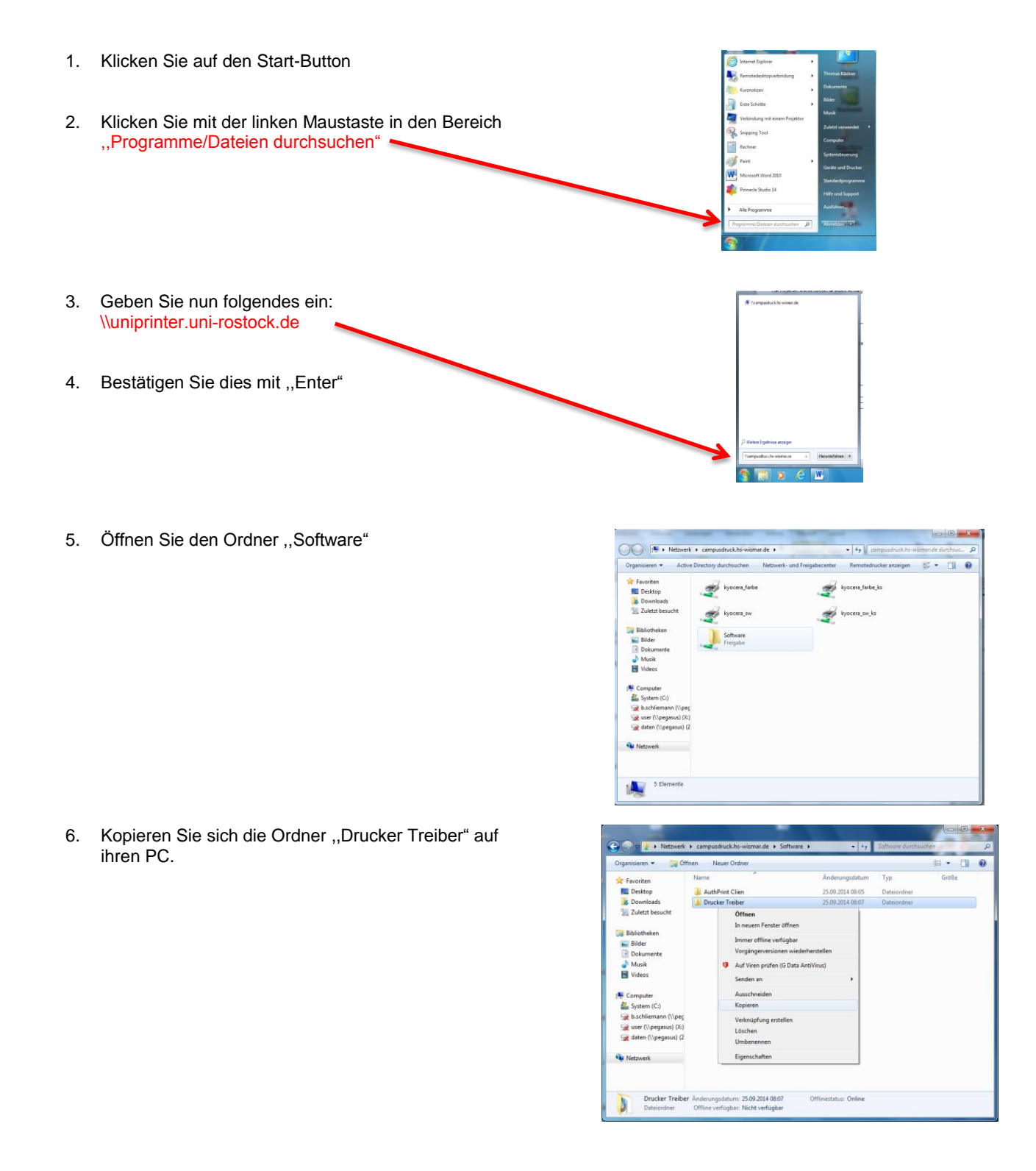

## **Druckertreiber Installation**

- 1. Öffnen Sie "Geräte und Drucker" auf Ihrem PC
- 2. "Drucker hinzufügen"

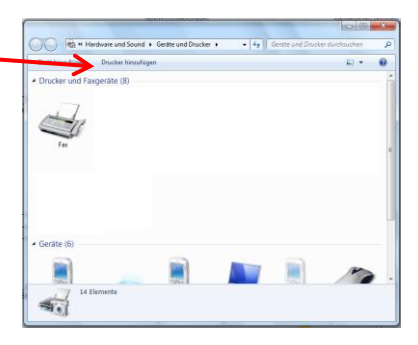

"Einen lokalen Drucker hinzufügen" 3. Drucker hi Weiter Abbrechen 4. Erstellen Sie einen lokalen Drucker mit einem 🕒 👼 Drucker hinzufügen "Standard TCP/IP Port" Klicken Sie auf "Weiter" LPT1: (C ard TCP/IP Por Die IP-Adresse lautet : 139.30.240.145 Weiter Abbrechen Klicken Sie auf "Weiter" 🕒 🖶 Drucker hinzufügen Einen Druckerhostnamen oder eine IP-Adresse eingeben Gerätetyp TCP/IP-Gerät stname oder IP-Adress 139.30.240.145 Anschlussname 139.30.240.145 Den Drucker abfragen und den zu verwendenden Treiber automatisch auswählen Weiter Abbrechen 3. Wählen Sie "Benutzerdefiniert" und gehen Sie auf "Einstellung"

| Klicken S | Sie auf | ,,W | 'eiter" |
|-----------|---------|-----|---------|
|-----------|---------|-----|---------|

| Zusätzliche Ansc                                                                                                    | hlussinformationen erforderlich                                                                                                    |
|----------------------------------------------------------------------------------------------------|----------------------------------------------------------------------------------------------------|
| Das Gerät wurde im                                                                                                    | Netzwerk nicht ermittelt. Stellen Sie Folgendes sicher:                                                                                                    |
| 1. Das Gerät ist eing                                                                                                    | jeschaltet.                                                                                                    |
| <ol> <li>Es besteht eine N</li> <li>Das Gerät wurde</li> </ol>                                                                                                    | etzwerkverbindung.<br>richtig konfiguriet                                                                                                    |
|                                                                                                    | nenug konngunera                                                                                                    |
| 4. Die Adresse auf o                                                                                                    | ler vorherigen Seite ist richtig.                                                                                                    |
| <ol> <li>Die Adresse auf o<br/>Korrigieren Sie die A<br/>Assistenten auf der<br/>sind, dass die Adres</li> </ol>                                                                      | ler vorherigen Seite ist richtig.<br>udresse, und führen Sie eine neue Suche im Netzwerk aus, indem Sie zum<br>vorherigen Seite zurückkehren, oder wählen Sie diesen Gerätetyp, wenn Sie :<br>se richtig ist.                         |
| <ol> <li>Die Adresse auf of<br/>Korrigieren Sie die A<br/>Assistenten auf der<br/>sind, dass die Adres<br/>Gerätetyp</li> </ol>                                                       | ler vorherigen Seite ist richtig.<br>kdresse, und führen Sie eine neue Suche im Netzwerk aus, indem Sie zum<br>vorherigen Seite zurückkehren, oder wählen Sie diesen Gerätetyp, wenn Sie s<br>er richtig ist.                         |
| <ol> <li>Dis ocher werder</li> <li>Die Adresse auf of</li> <li>Korrigieren Sie die A<br/>Assistenten auf der<br/>sind, dass die Adres</li> <li>Gerätetyp</li> <li>Standard</li> </ol> | ler vorherigen Seite ist richtig.<br>kdresse, und führen Sie eine neue Suche im Netzwerk aus, indem Sie zum<br>vorherigen Seite zurückkehren, oder wählen Sie diesen Gerätetyp, wenn Sie s<br>er richtig ist.<br>Generic Network Card |

139.30.240.145

139.30.240.145

C LPR

OK Abbrechen

×

×

Standard-TCP/IP-Portmonitor konfigurieren

Druckername oder -IP-Adresse:

Raw

9500

public

Porteinstellungen

Portname:

Protokoll

Raw-Einstellungen

SNMP-Geräteindex:

Portnummer: 95
LPR-Einstellungen
Warteschlangenname:
LPR-Bytezählung aktiviert
SNMP-Status aktiviert
Communitymame: P4

- 4. Port auf "9500" umstellen mit "OK" bestätigen.
  - "Weiter" drücken.

| 5. | Unter "Datenträger" suchen Sie sich den Ordner |  |
|----|------------------------------------------------|--|
|    | "Drucker Treiber", den sie am Anfang der       |  |
|    | Beschreibung runtergeladen haben.              |  |

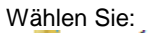

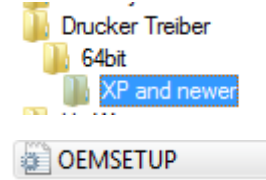

Wenn Sie ein 32 Bit System haben, öffnen Sie dann den 32bit Ordner.

- 🕒 🖶 Drucker hinzufügen Den Druckertreiber installieren Wählen Sie Ihren Drucker in der Liste aus. Klicken Sie auf "Windows Update", um weitere Modelle anzuzeigen. Z Klicken Sie auf "Datenträger", um den Treiber mithilfe einer Installations-CD zu installieren. Hersteller Drucker Â Â Brother DCP-116C Brother Canon EFI Brother DCP-117C Brother DCP-128C Epson Brother DCP-129C ÷ 📺 Der Treiber hat eine digitale Signatur. Windows Update Datenträger... Warum ist Treibersignierung wichtig? Weiter Abbrechen
- Wählen Sie denn ,,Kyocera TASKalfa 3051ci KX" als Drucker aus.

| Den Druckertreib                                                                                                    | er installieren                                                                                       |                                                |        |
|----------------------------------------------------------------------------------------------------|----------------------------------------------------------------------------------------------------|------------------------------------------------|--------|
| Wählen Sie Ik<br>Modelle anzu                                                                                                    | ren Drucker in der Liste aus. Kli<br>zeigen.                                                          | cken Sie auf "Windows Update", um weite        | ere    |
| Klicken Sie au                                                                                                    | f "Datenträger", um den Treibe                                                                        | er mithilfe einer Installations-CD zu installi | ieren. |
|                                                                                                    |                                                                                                    |                                                |        |
| Drucker                                                                                                    |                                                                                                    |                                                |        |
| DIUCKEI                                                                                                    |                                                                                                    |                                                |        |
| Kyocera TASKalfa                                                                                                    | 500i KX                                                                                               |                                                |        |
| Kyocera TASKalfa                                                                                                    | 500i KX<br>501i KX                                                                                    |                                                |        |
| Kyocera TASKalfa                                                                                                    | 500i KX<br>501i KX<br>510i KX                                                                         |                                                | _      |
| Kyocera TASKalfa :<br>Kyocera TASKalfa :<br>Kyocera TASKalfa :<br>Kyocera TASKalfa :                                                                                                | 500i KX<br>501i KX<br>510i KX<br>550ci KX                                                             |                                                |        |
| Kyocera TASKalfa :<br>Kyocera TASKalfa :<br>Kyocera TASKalfa :<br>Kyocera TASKalfa :                                                                                                | 500i KX<br>501i KX<br>510i KX<br>550ci KX                                                             |                                                |        |
| Kyocera TASKalfa :<br>Kyocera TASKalfa :<br>Kyocera TASKalfa :<br>Kyocera TASKalfa :<br>Der Treiber hat ein                                                                         | 500i KX<br>501i KX<br>510i KX<br>550ci KX<br>e digitale Signatur.                                     | Windows Update Datent                          | räger  |
| Kyocera TASKalfa :     Kyocera TASKalfa :     Kyocera TASKalfa :     Kyocera TASKalfa :     Kyocera TASKalfa :     Kyocera TASKalfa :     Der Treiber hat eir     Warum ist Treiber | 500i KX<br>501i KX<br>510i KX<br>550ci KX<br>set =: KX<br>e digitale Signatur.<br>signierung wichtig? | Windows Update Datenti                         | räger  |
| Kyocera TASKalfa :     Kyocera TASKalfa :     Kyocera TASKalfa :     Kyocera TASKalfa :     Kyocera TASKalfa :     Der Treiber hat eir     Warum ist Treiber                        | 500i KX<br>501i KX<br>510i KX<br>550ci KX<br>ee digitale Signatur.<br>signierung wichtig?             | Windows Update Datent                          | räger  |

- 7. Klicken Sie auf "Fertig stellen"
- 8. Sie haben nun erfolgreich den Drucker installiert.

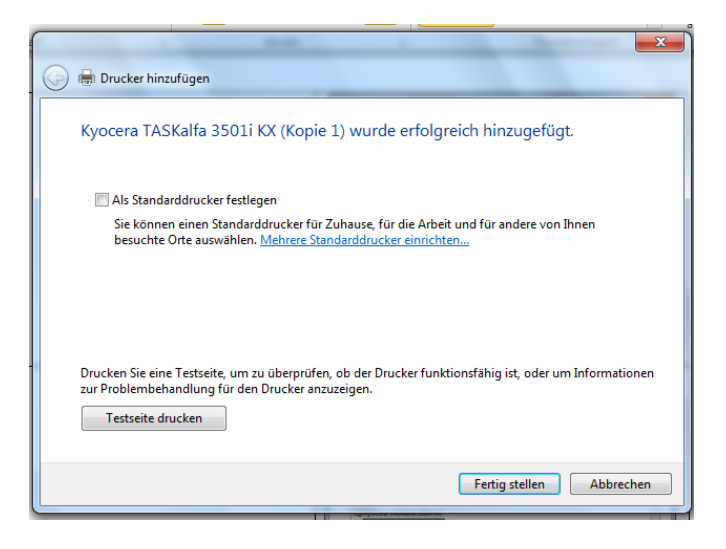

## Benutzername eintragen im Druckertreiber

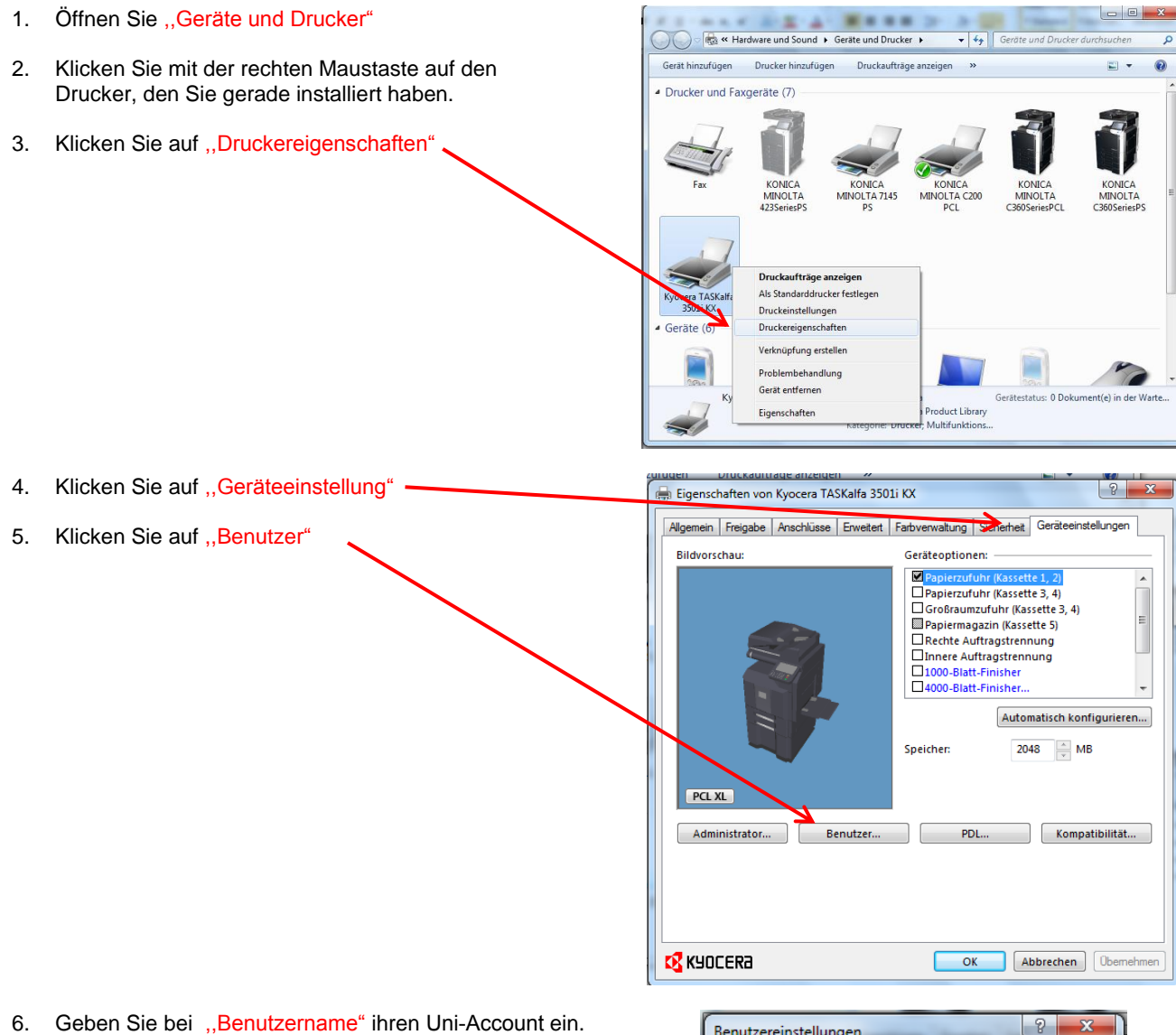

- 7. Bestätigen Sie mit "OK".
- 8. Fertig.

| Benutzereinstellungen   | ? x       |
|-------------------------|-----------|
| Identifikation          |           |
| Benutzername: vw1234    |           |
| Abteilung:              |           |
| Maßeinheit              |           |
| 🔘 Zoll                  |           |
| () mm                   |           |
| Spracheinstellung       |           |
| Sprache wählen: Deutsch | •         |
| ОК                      | Abbrechen |

### Kostenstelle im Druckertreiber einstellen

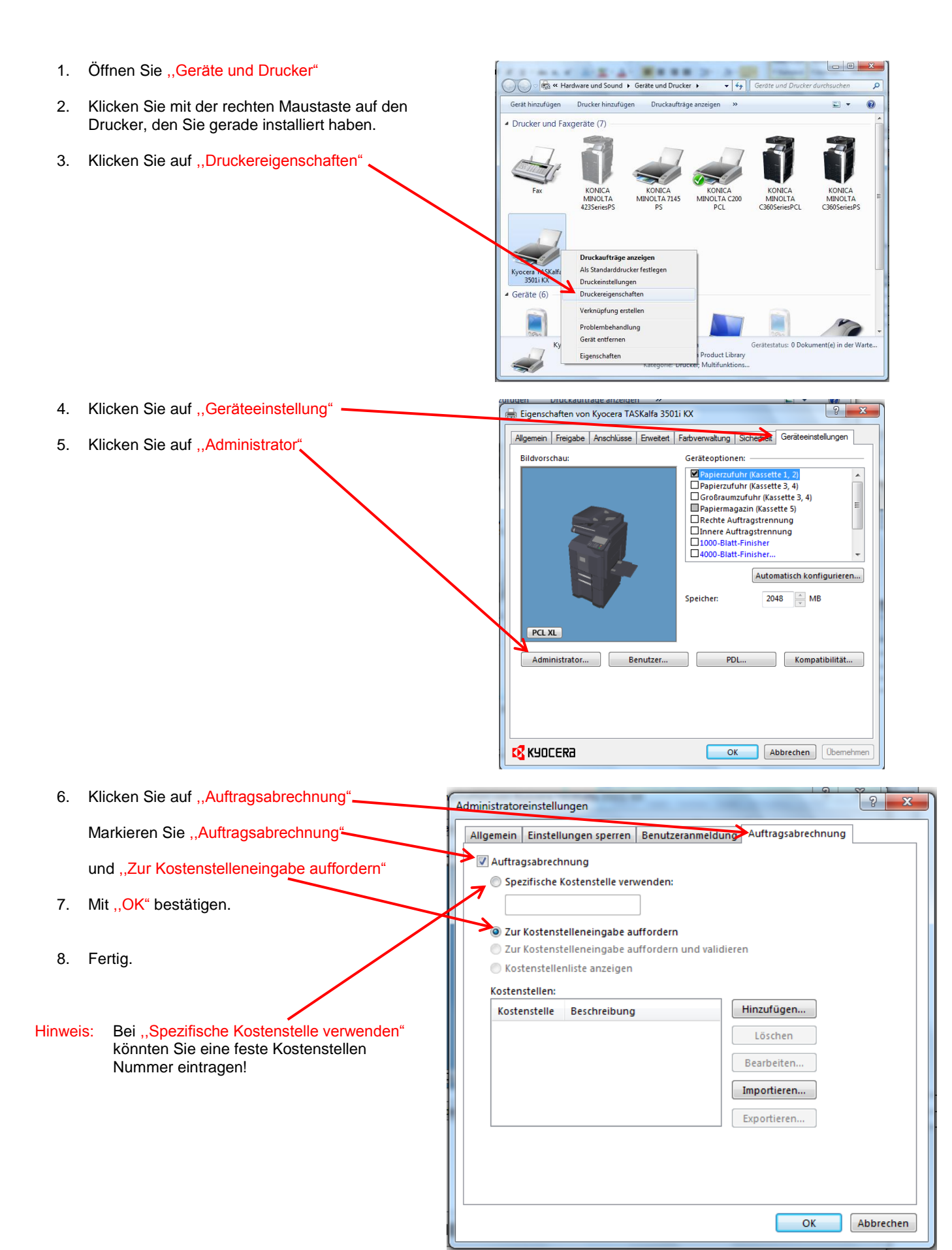

### Druckertreiber auf SW Druck einstellen.

Diese Einstellung ist notwendig, damit eine Korrekte Abrechnung erfolgen kann. Bei nicht befolgen der Einstellung, kann es vorkommen, das für eine Schwarz/Weiß-Seite eine Farbseite berechnet wird!

- 1. Öffnen Sie "Geräte und Drucker"
- 2. Klicken Sie mit der rechten Maustaste auf den Drucker, den Sie gerade installiert haben.
- 3. Klicken Sie auf "Druckereigenschaften" .

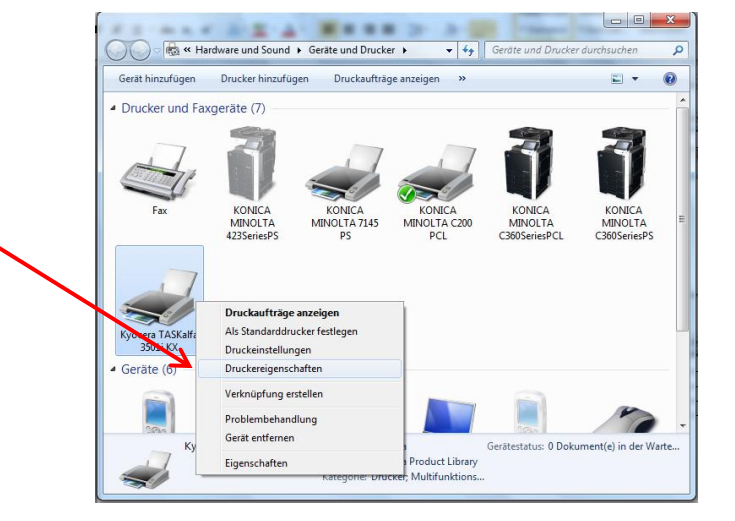

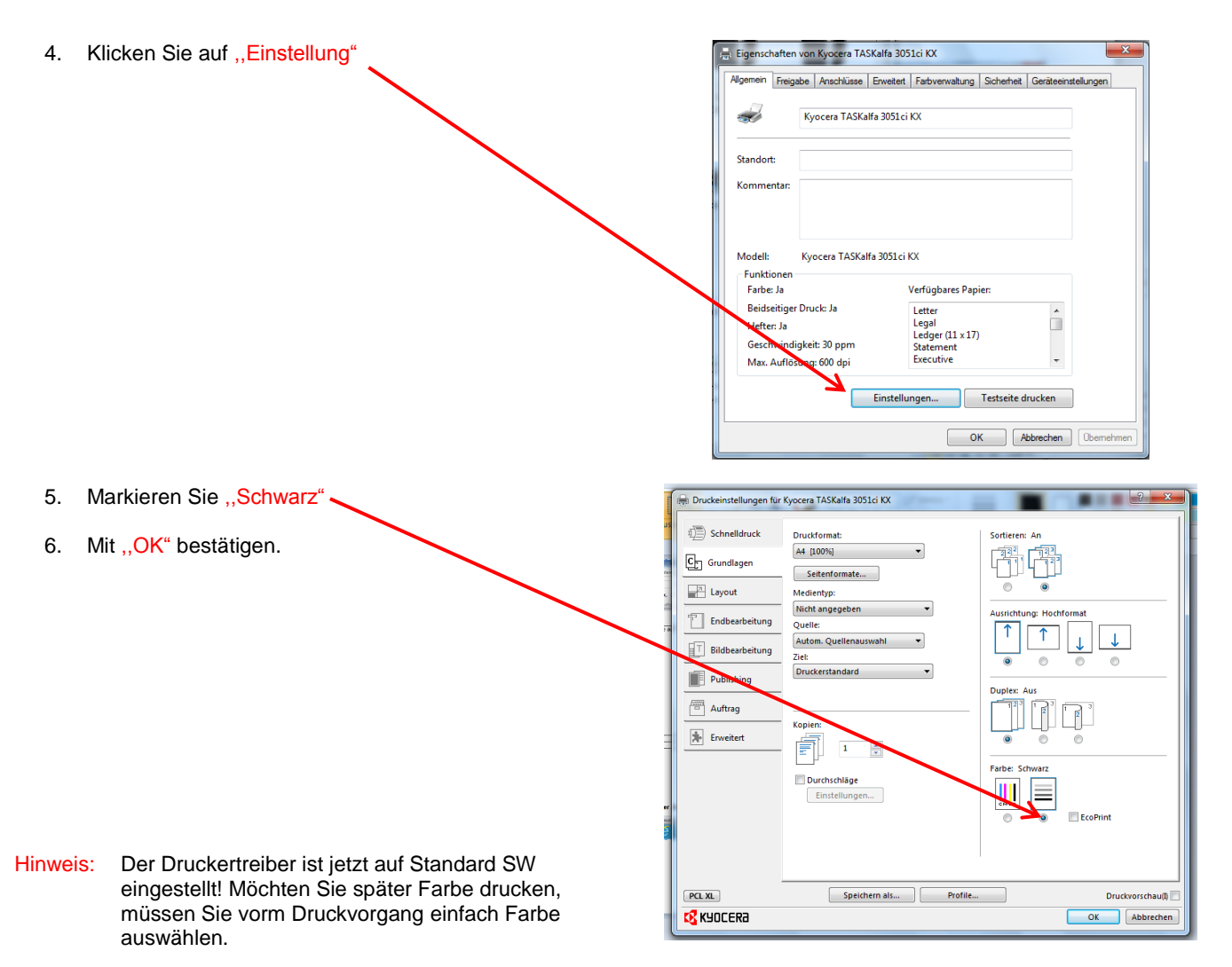

# Druckanleitung

#### Drucken aus einer Anwendung:

- 1. Öffnen Sie das Dokument, welches Sie ausdrucken möchten, wählen Sie Menü/Datei, Drucken
- 2. Drucker auswählen: Kyocera TASKalfa 3051ci KX
- Hinweis: Wenn Sie "Farbe" oder "Duplex" drucken möchten! Klicken Sie bitte auf Eigenschaften und wählen dann die entsprechende Funktion aus.
  - 3. Mit .. OK" bestätigen

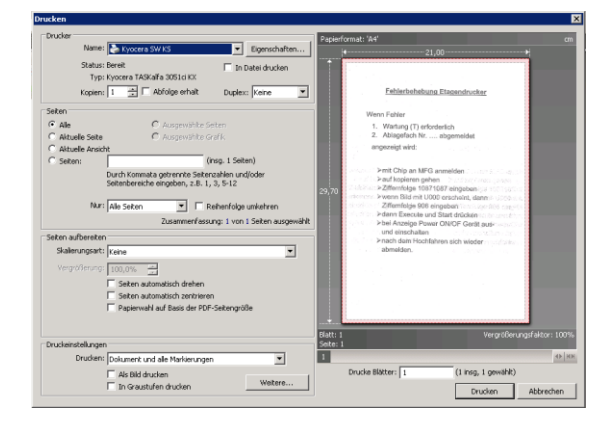

## Abruf des Druckjobs am beliebigen Gerät

- 1. Beliebigen Drucker in Ihrer Nähe suchen
- 2. Ausweis vor Kartenleser halten, Anmeldung erfolgt
- 3. Drucken auswählen
- Hinweis: Wenn das Feld Drucken grau hinterlegt ist, sind keine Druckaufträge vorhanden.
  - 4. Druckaufträge markieren

  - 6. Nach Beendigung abmelden.

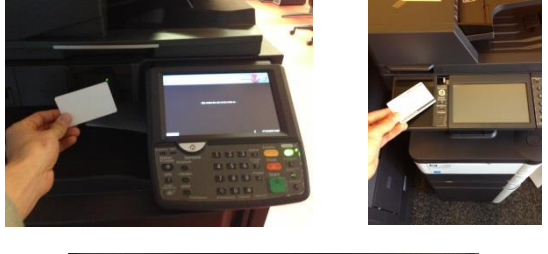

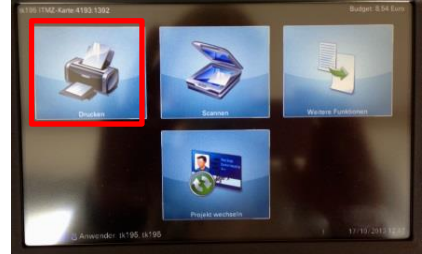

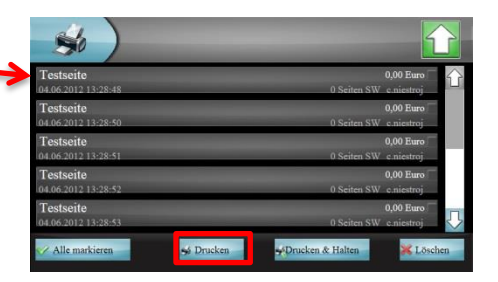

#### Hinweis:

• Die Druckjobs werden nach 72 Stunden vom Server gelöscht, wenn diese nicht abgerufen werden